## 令和6年度藤沢市職員採用試験(消防職)インターネット申込(電子申請)手順

- 【注意事項】 ◆ インターネット申込をするためには、事前に電子申請システム(e-kanagawa)の利用者登録が必要となります。なお、長時間入力作業を継続すると、セキュリ ティ上自動でログアウトする場合がありますので、入力前に次ページを参考に申込内容(学歴・職歴等)を整理してから開始してください。
  - ◆ スマートフォンやタブレットでも申し込みができます。推奨以外のバージョンでも使用できますが、一部の古いスマートフォンは利用できません。また、携帯電 話(フィーチャーフォン)は利用できません。 [推奨] iPhone :iOS10以降(標準提供ブラウザのSafari)Android:Android8.0(Firefox及びChrome)

## ①電子申請システム (e-kanagawa)の利用者登録

システム更新に伴い、令和2年3月31日以前に取得した I D は利用 できません。改めて利用者登録をしてください。 ・藤沢市の消防職員採用ページに記載されたインターネット申込のリンク先から、e-kanagawa 電子申請システムの利用者登録を行ってください。

・ページ上部の「利用者登録」からメールアドレス(利用者 | D)を登録すると、指定したメールアドレスに登録 画面のURL-を記載したメールが送付されます。必要な情報を入力し、登録を完了してください。

## 2申込申請

藤沢市消防職員採用ページからインターネット申込のリンク先を開き e-kanagawaにログインし、必要事項を入力してください。入力する際、 次ページの説明・注意事項を必ず読んでください。

> 4月10日(水)午前9時~4月22日(月)午後5時 (期間中は24時間申込可)

<u>\*申込内容に不備がある場合は、修正依頼のメールを送付します。</u>

## <u>③申込完了</u>

4月23日 (火) 午後4時頃に受験番号を付番した受験 票及び申込書が電子申請システム内で発行されます。 ・完了時に表示される「整理番号/パスワード」は必ず手元に控えておいてください。後日申込内容を確認する際に必要となる場合があります。正常に申込みが完了すると、登録したメールアドレスに完了通知が送付されます。
【顔写真の添付】申込みの際、顔写真データを添付する必要があります。予め写真のデータを準備してください。
・最近1か月以内に撮影したもので、正面向き、脱帽、胸から上の上半身で、画面内に顔全体が写るようにし、はっきりと顔がわる鮮明なものとしてください。
・データのファイル形式は【gif、jpeg、jpg、png】のいずれかとなります。
・データ容量は20M以下のものをご用意ください。
・データマアイル名は受験者本人の氏名をファイル名としてください。(例:藤沢太郎.jpg)
・顔写真のサイズは「縦:横」の対比を「4:3」にすると、体裁よくレイアウトされます。
・データの添付が完了したら、PDFプレビューで正しく貼り付けされているか確認してください。

・発行されると登録したメールアドレスに通知されますので、システムにログインし、受験票及び申込書を印刷 してください(A 4 カラー印刷)。印刷した受験票は試験日に必ずお持ちください。<u>申込書の郵送は不要ですの</u> で、ご自身で保管しておいてください。

※「申込内容照会」画面に表示される「返信添付ファイル」からダウンロードしてください。